Stadtbücherei

# STADT

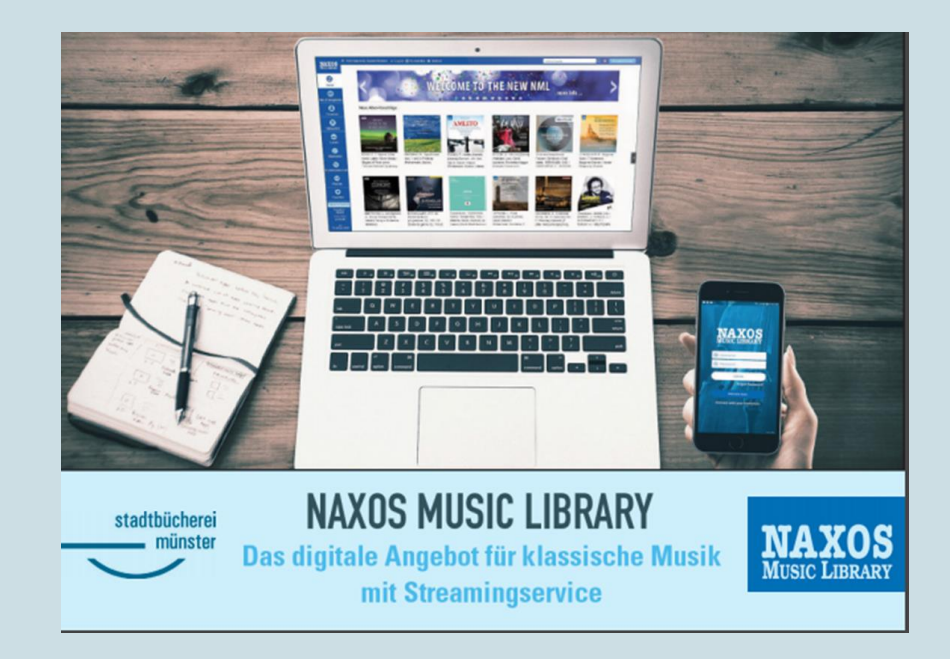

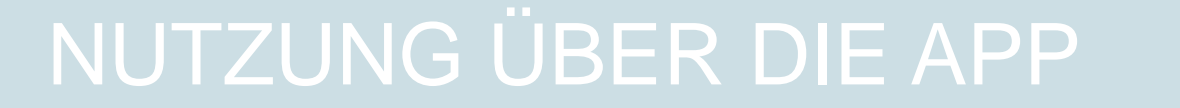

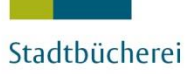

- Die NML-App ist die mobile Anwendungsmöglichkeit der Naxos Music Library. Sie ist eine Ergänzung zur gängigen Browserversion, um ortsunabhängig über das eigene mobile Endgerät klassische Musik zu streamen.
- Die App kann im Play Store (Android) oder im App Store (iOS) heruntergeladen werden. Um die App zu nutzen, müssen Sie sich einen persönlichen Account anlegen.
- Die App bietet nicht sämtliche Funktionen der Webseite

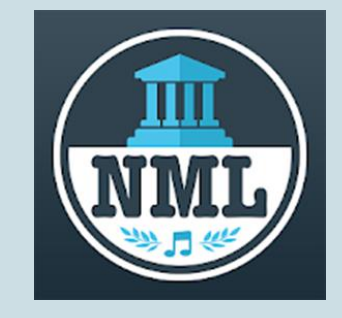

## WAS IST DIE NML-APP?

# STADT

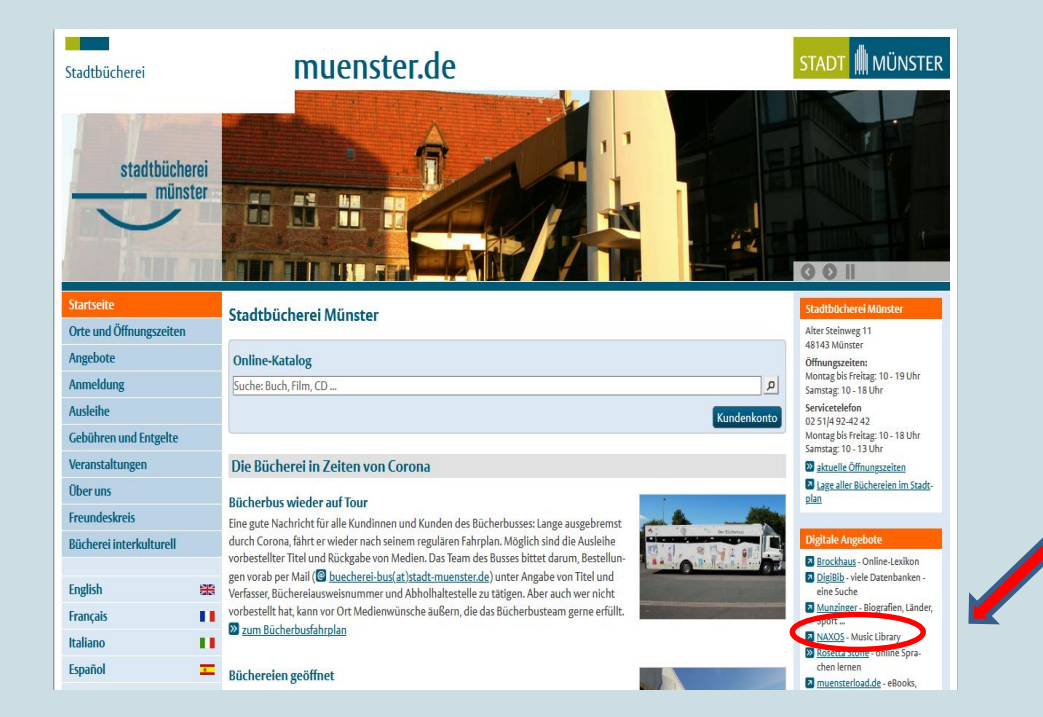

Auf der Homepage der Stadtbücherei Münster gehen Sie auf den Link **Naxos** 

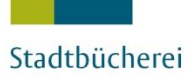

Von außerhalb der Bibliothek ist zunächst eine Anmeldung auf der Login-Seite von Munzinger notwendig.

Wählen Sie dazu bitte **mit Bibliotheksausweis** aus, um die Anmeldemaske auszufüllen.

Sie wählen als Bibliothek Münster, Stadtbücherei aus und geben wie gewohnt Ihre Stadtbücherei Münster-Ausweisnummer und Ihr Passwort ein.

| Login                                            |                                                     |                           |                          |
|--------------------------------------------------|-----------------------------------------------------|---------------------------|--------------------------|
| Institution/Firma/Kunde                          |                                                     | mit Biblio                | otheksausweis            |
| Bitte geben Sie Ihr<br>Bibliothek:               | e Bibliothek an (nach zwei<br>Münster, Stadtbüchere | Buchstaben erschein<br>9i | teine Auswahl):          |
| Ausweisnummer:<br>Passwort:<br>Login <b>&gt;</b> | 447-3209408                                         | >                         | stadtbücherei<br>münster |

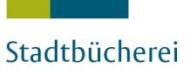

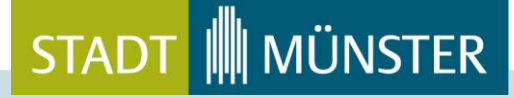

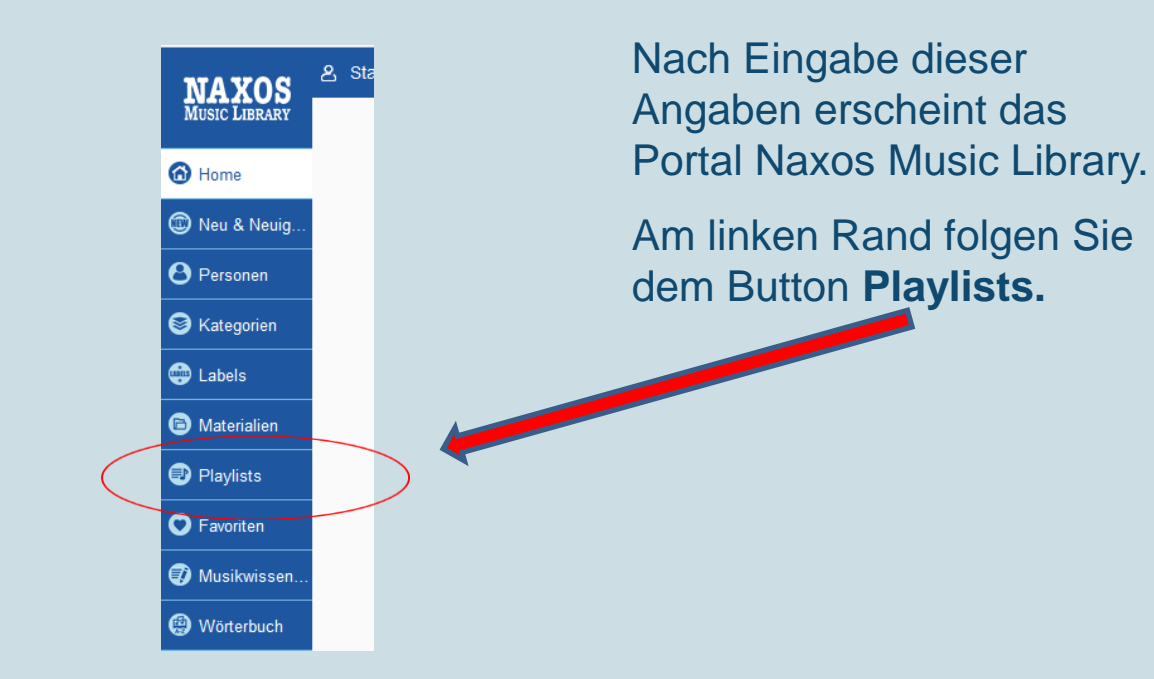

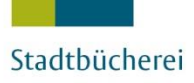

Auf der folgenden Seite besteht oben rechts die Möglichkeit, sich selbständig einen sogenannten **Student/Member Playlist Account (SMPA)** anzulegen.

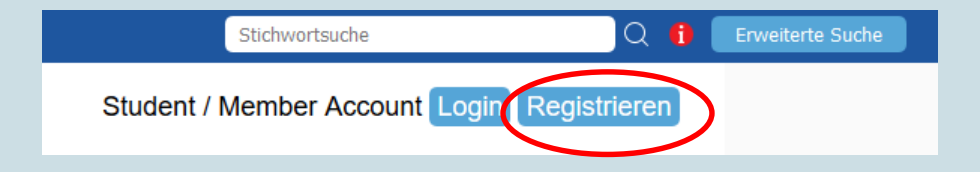

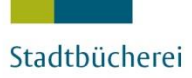

Auf der Anmeldeseite können Sie sich mit Angabe Ihres Namens, einer E-Mail-Adresse und eines selbstgewählten Passworts anmelden. Nach Bestätigung der Nutzungsbedingungen, der Datenschutzerklärung und der Cookie-Richtlinie erfolgt der Klick auf den Button **Neuen Account jetzt anlegen**.

Die E-Mail-Adresse und das Passwort sind zugleich Ihre Zugangsdaten zur Aktivierung der NML-App!

| Neuen Student / Member Account anlegen                                                                                                    |                                                                                                    |  |  |
|----------------------------------------------------------------------------------------------------|----------------------------------------------------------------------------------------------------|--|--|
| Als Mitglied einer Institution, die die NML abonniert hat (z.B. Universität. Bibliothek, Hochschule, Musikschule, Orchester, Chor etc. ), steht ihnen die Möglichkeit<br>offen, ein persönliches Benutzerkonto (Student / Member Account) anzulegen. Mit diesem können Sie persönliche Playlists anlegen, Alben und Tracks favorisieren<br>und die NML-App nutzen. Bitte beachten Sie: Nicht alle Institutionen haben die SMPA-Registrierung freigeschaftet. |                                                                                                    |  |  |
|                                                                                                    |                                                                                                    |  |  |
| Anrede                                                                                                    | Herr $\sim$                                                                                                    |  |  |
| Vorname*                                                                                                    | Bitte Vornamen eingeben                                                                                              |  |  |
| Nachname*                                                                                                    | Bitte Nachnamen eingeben                                                                                             |  |  |
| E-Mail-Adresse*                                                                                                    | Bitte E-Mail-Adresse eingeben                                                                                        |  |  |
| E-Mail-Adresse wiederholen*                                                                                                    | Bitte E-Mail-Adresse nochmals eingeben                                                                               |  |  |
|                                                                                                    | Hinweis: Ihre E-Mail-Adresse ist Ihr Benutzername bei zukünftigen Logins. Sie wird nicht an<br>Dritte weitergegeben. |  |  |
| Passwort*                                                                                                    | Bitte Passwort eingeben                                                                                              |  |  |
| Passwort bestätigen*                                                                                                    | Passwort bestätigen                                                                                                  |  |  |

# STUDENT / MEMBER ACCOUNT ANLEGEN

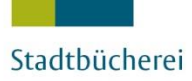

Sie erhalten innerhalb von max. 15 Minuten eine E-Mail mit einem Aktivierungslink, den Sie bestätigen müssen.

Klicken Sie darauf, um den Account zu aktivieren.

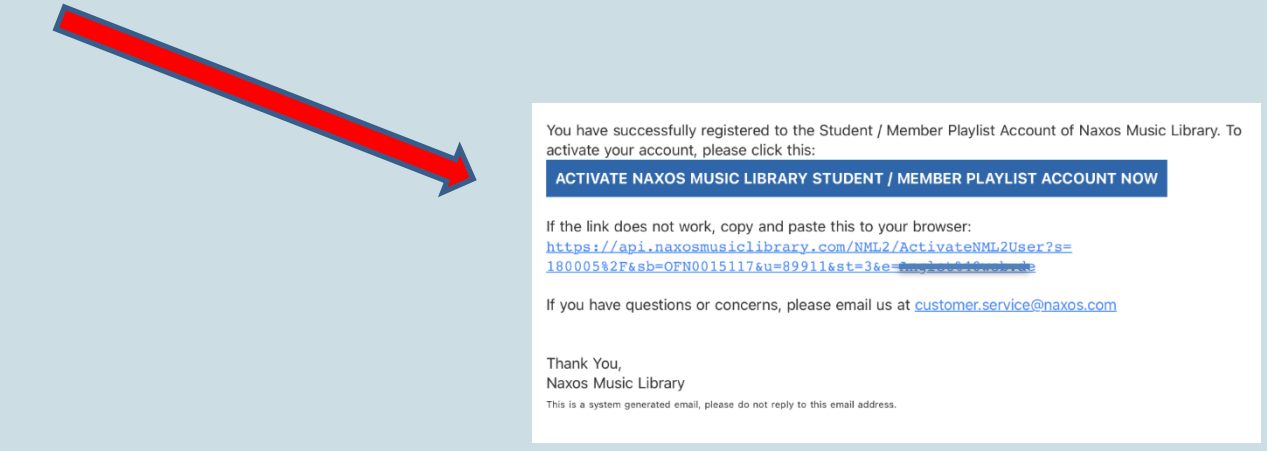

Sie können sich nun in Ihren Student / Member Account in der NML UND zudem in die NML-App einloggen.

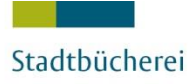

Installieren Sie nun die kostenlose NML-App auf Ihrem mobilen Endgerät. Die App kann im Play Store (Android) oder im App Store (iOS) kostenlos heruntergeladen werden.

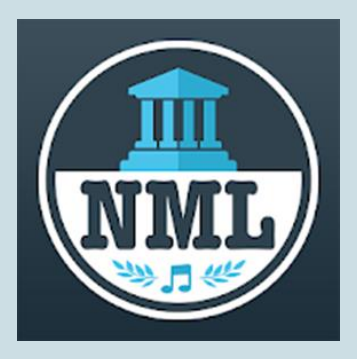

### NML-APP

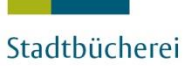

Beim ersten Aufruf werden Sie aufgefordert, sich mit Ihrer zuvor angelegten persönlichen Kennung (E-Mail-Adresse vom zuvor angelegten Student / Member Account) einzuloggen.

Tippen Sie auf **LOG IN**.

!Derzeit erfolgt die Menüführung nur in englischer Sprache!

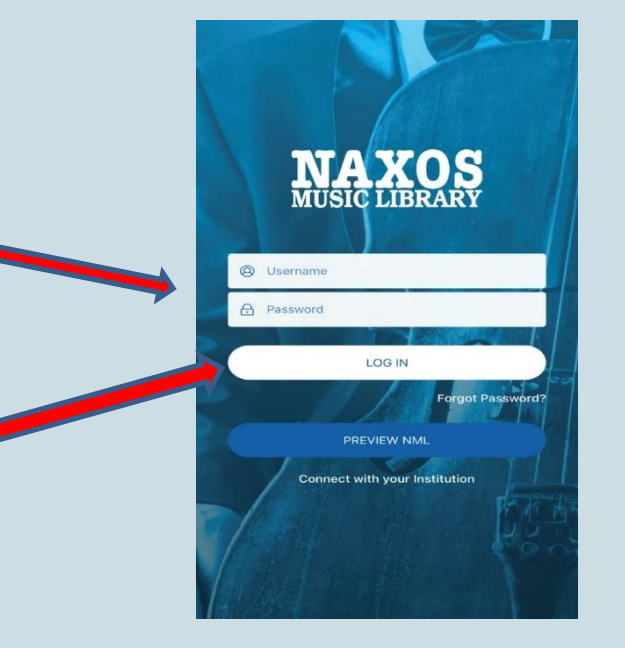

### START NML-APP

VIL-APP

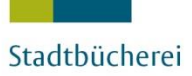

Nach dem Login gelangt man zu den **Featured Additions**, empfohlene Alben der NML-Redaktion.

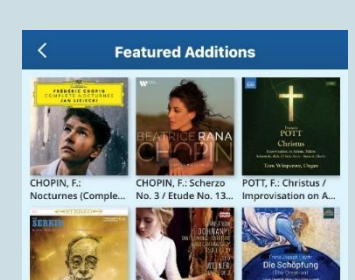

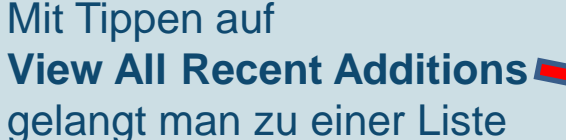

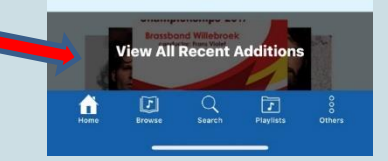

RATHALIS K / OUARTET: Two Brot., TIESSEN, H. / ARMA., Symphonies Nos

**View All Recent Additions** gelangt man zu einer Liste aller neu hinzugefügten

Alben.

Unter dem Menüpunkt **Browse** befinden sich zwölf Kategorien, Gattungen und Genres.

### Categories

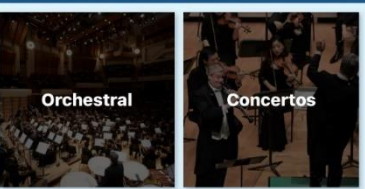

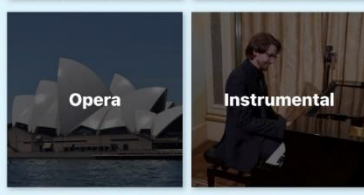

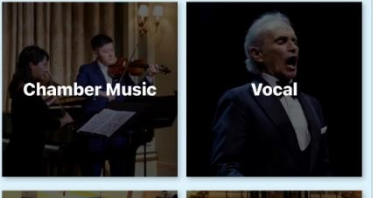

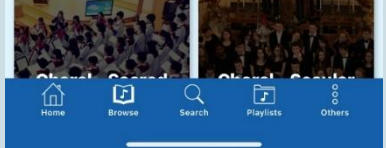

### BROWSE

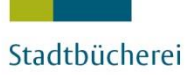

. . .

# STADT MÜNSTER

Unter **Search** finden Sie die Stichwortsuche. Dieses freie Suchfeld kann verwendet werden für Begriffe aller Art u.a. Stichwörter, Album- oder Werktitel, Werkteilbezeichnungen, Komponisten, Musiker, Labelnamen

Achtung: Wenn Sie mit dem deutschen Album- oder Werktitel keinen Treffer erzielen, versuchen Sie es auf alle Fälle noch einmal mit der englischen Übersetzung.

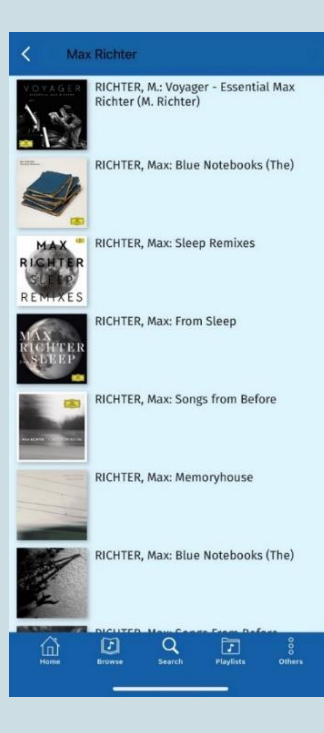

### SEARCH

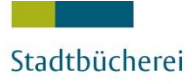

Durch Tippen auf die Albumcover oder den Albumtitel öffnet sich das Album. Berührt man das Albumcover erneut, werden Artikelnummer, Albumtitel, Kategorie, Komponist, Künstler und Label angezeigt.

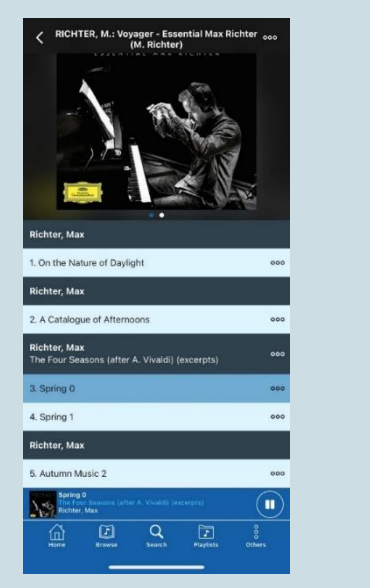

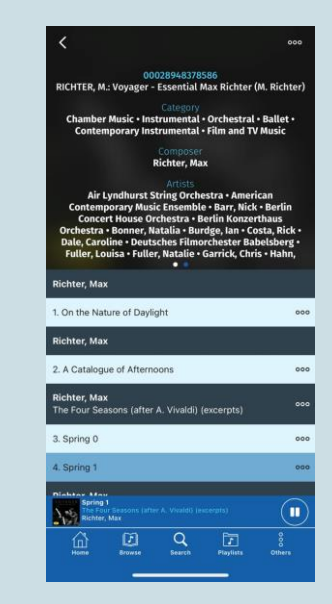

### ABSPIELEN

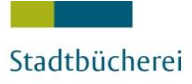

Nun lässt sich ein Werk oder Werkteil anklicken und die Musikwiedergabe startet im minimierten blauen Player.

Tippt man auf den Player wird er erweitert dargestellt.

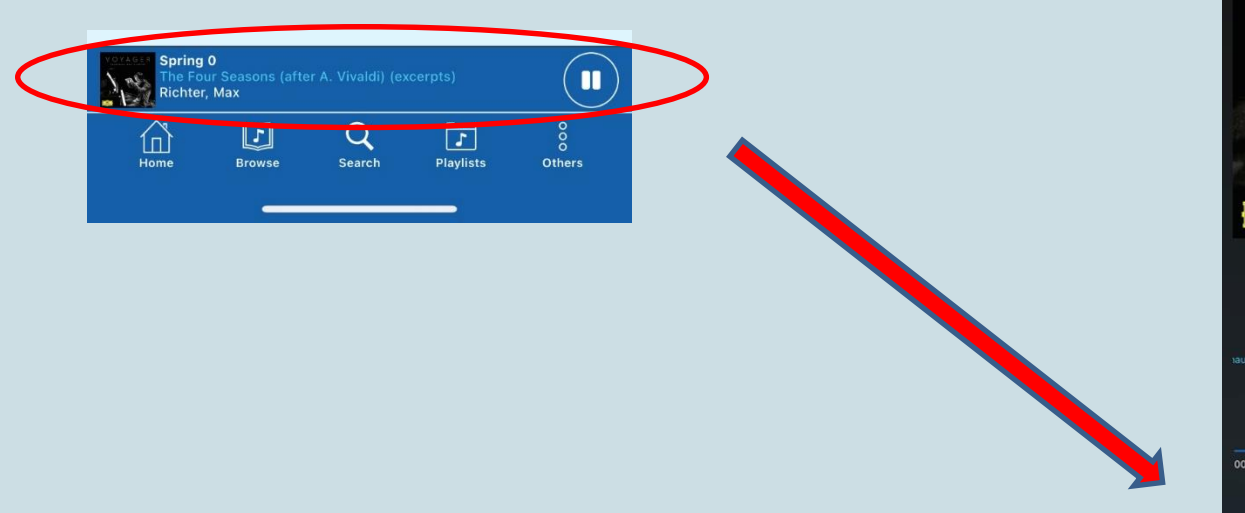

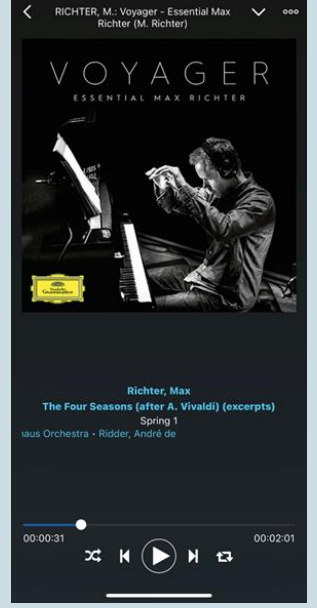

### ABSPIELEN

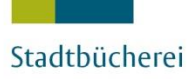

Um bei der Musikwiedergabe unterwegs über das mobile Internet (wenn kein Internet zur Verfügung steht) das eigene Trafficvolumen zu schonen, empfiehlt es sich, Musik vorab offline in der App zu speichern. Tippt man auf die drei Punkte neben dem Werk oder Titel, gelangt man auf diese Seite.

Hier kann der **Download für Offline Streaming** gestartet werden. Die **Offline-Titel** findet man unter **Playlist** im Verzeichnis **Offline Content**.

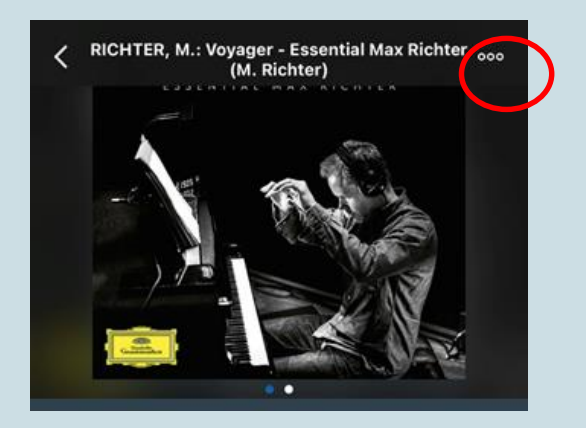

### **OFFLINE-FUNKTION**

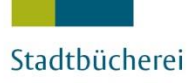

Hier kann man zuvor selbst angelegte Playlists (**Student Playlists**) finden, Playlists, die die Stadtbücherei Münster angelegt hat und solche, die die NML-Redaktion angelegt hat (NML-Playlists sowie Themed Playlists).

Unter Offline Content sind die Alben, Tracks oder Playlists zu finden, die Sie für die Offline-Wiedergabe in der App gespeichert haben.

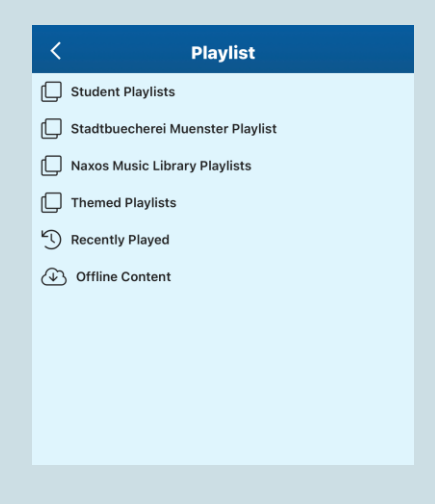

### PLAYLISTS

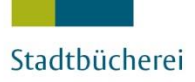

Eigene Playlists lassen sich nicht nur in der Browserversion der NML erstellen, sondern auch in der NML-App.

Unter **Student Playlists** kann man mit dem **+Zeichen** eigene Ordner (Folder) und darin eigene Playlists anlegen.

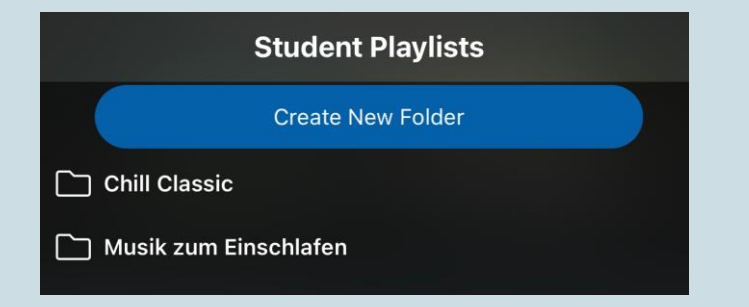

### R Jazz Piano 000 5 Achtsamkeit 000 5 Klassik für junge Hörer 000 **Classical Motivation** L 000 Bei uns gibt's auch Jazz auf die Ohren 1 000 A **Piano Chill** 000 1 Musik zum Einschlafen 000 Musik nach Stimmung - Romantik A 000

# EIGENE PLAYLISTS

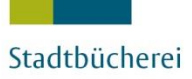

# STADT

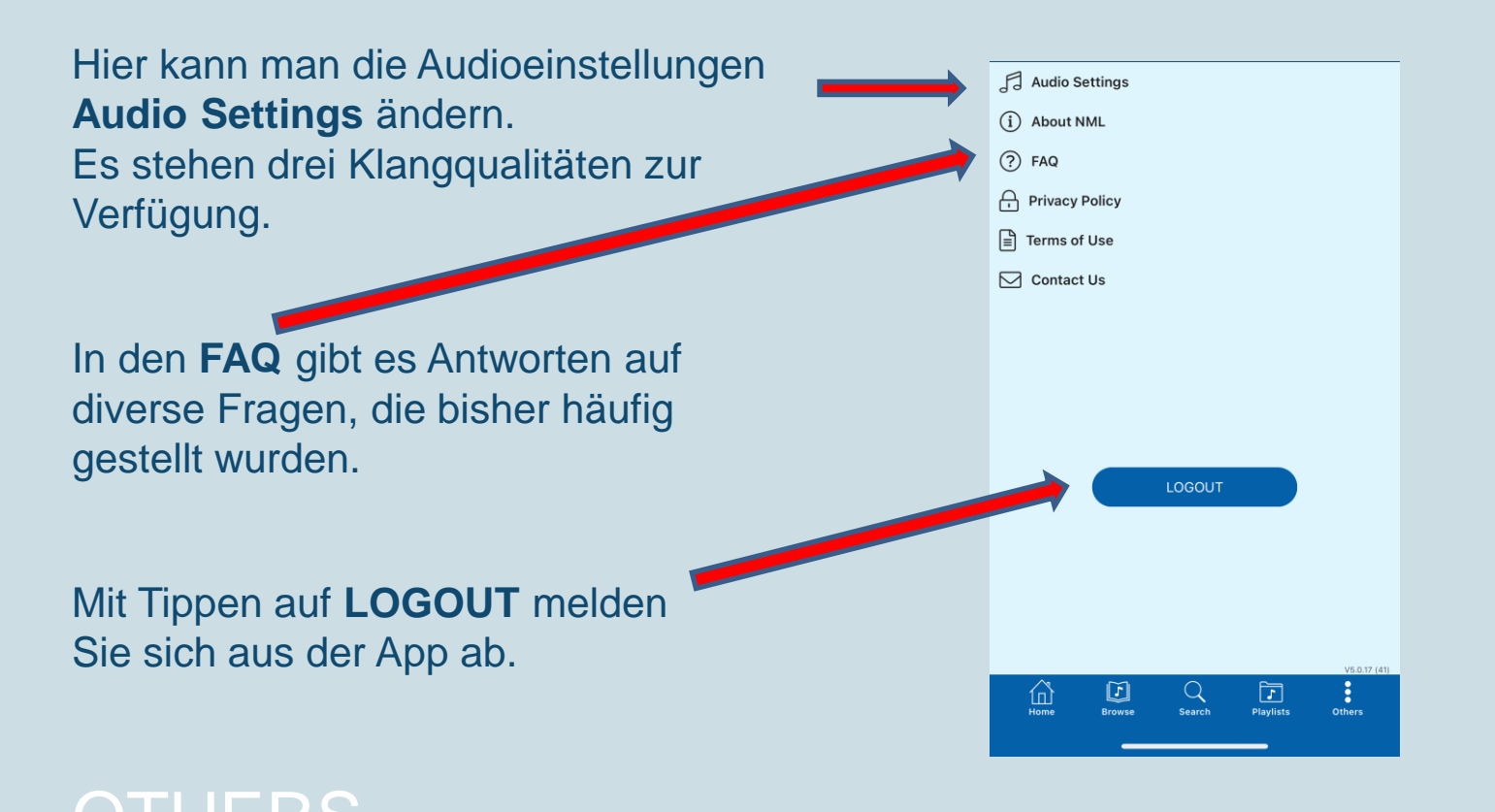

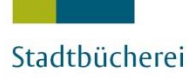

Wir wünschen Ihnen viel Spaß beim Ausprobieren und Genießen der Naxos Music Library-App!

Weitere Anleitungen (Anmeldung am PC, Suche) finden Sie auf unserer Homepage.

Der SMPA (Student / Member Playlist Account) ist nicht dauerhaft freigeschaltet. Der Nutzer muss sich innerhalb von 6 Monaten mindestens einmal über den NML-Zugang der Stadtbücherei Münster in seinen Student / Member Account einloggen. Auf diese Weise bestätigen Sie, dass Sie weiterhin zugangsberechtigt sind.

Fragen beantwortet die Stadtbücherei Münster Ihnen gerne über das Servicetelefon 02 51/4 92-42 42 oder die E-Mail-Adresse: buecherei@stadt-muenster.de

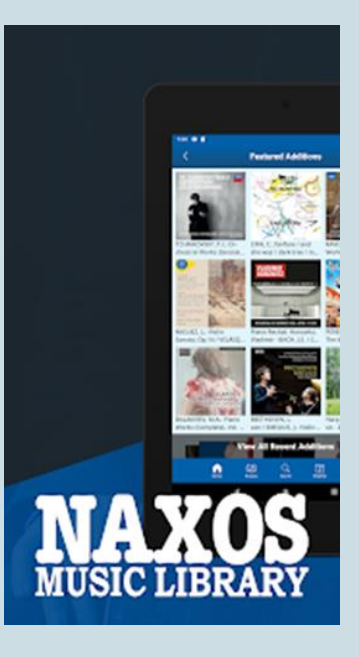

STADT MÜNSTER

### WICHTIG!